How to change your profile picture on Gaggle

## Steps 1-6

You can change your profile picture on gaggle by:

1) Go to view your profile on the Social Wall box.

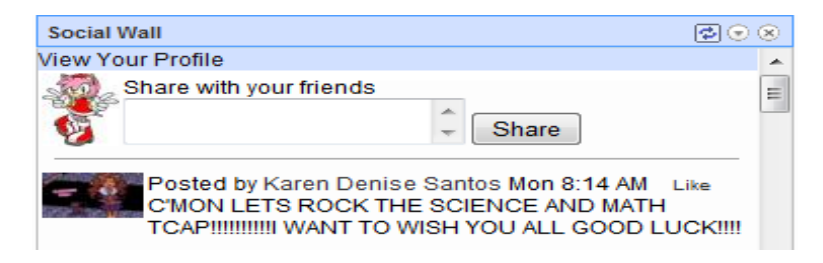

2) Once you viewed your profile click on add photo which is on the very top.

| School: McGlone Elementary |               |             |                    |  |
|----------------------------|---------------|-------------|--------------------|--|
| Share with your friends:   | 🚇 Link a Site | 놀 Add Photo | 🔒 Add Locker Photo |  |
|                            |               |             | Submit             |  |

3) Then a document page pops up.

| Select file to u | pload by www.gaggle.net                                 |                                                             |                                           |
|------------------|---------------------------------------------------------|-------------------------------------------------------------|-------------------------------------------|
| Look in:         | Documents -                                             | ·] 🎯 🤣 📂 🛄 🗸                                                |                                           |
| (Has)            | Name                                                    | Date modified                                               | Туре                                      |
| Recent Places    | Intervention Block 2012<br>OneNote Notebooks<br>Science | 3/5/2012 11:29 AM<br>2/28/2012 10:26 AM<br>3/9/2012 2:33 PM | File folder<br>File folder<br>File folder |
| Desktop          | 🧀 Writing                                               | 3/12/2012 3:01 PM                                           | File folder                               |
| Computer         |                                                         |                                                             |                                           |
| Network          |                                                         |                                                             |                                           |
|                  | ٠ [ [ [ [ [ [ [ [ [ [ [ [ [ [ [ [ [ [ [                 |                                                             | 4                                         |
|                  | File name:                                              | -                                                           | Open                                      |
|                  | Files of type: Image files                              | -                                                           | Cancel                                    |

4) You can pick a picture that is saved from your computer.

| Select file to u                                             | upload by www.ga             | aggle.net   |     |           |                |
|--------------------------------------------------------------|------------------------------|-------------|-----|-----------|----------------|
| Look in:                                                     | Pictures                     |             | - 6 | ) 🏚 📂 🛄 🗸 |                |
| Recent Places<br>Desktop<br>Libraries<br>Computer<br>Network | Sample Pictur                | es          |     |           |                |
|                                                              | File name:<br>Files of type: | Image files |     | •         | Open<br>Cancel |

5) Click on the photo you wish to upload.

| Look in:      | Sample Pictures |            | <u> </u>   | ▶             |
|---------------|-----------------|------------|------------|---------------|
| lecent Places |                 |            |            | Contra Contra |
| Desktop       | Chrysanthemum   | Desert     | Hydrangeas | Jellyfish     |
| Computer      | Sor             |            | A          |               |
| Network       | Koala           | Lighthouse | Penguins   | Tulips        |

6) Once you clicked on the photo pages pops up and write something to describe your photo and click ok.

| gaggle.net needs some information     | ×            |
|---------------------------------------|--------------|
| Script Prompt:<br>Describe your photo | OK<br>Cancel |
| Koala                                 |              |